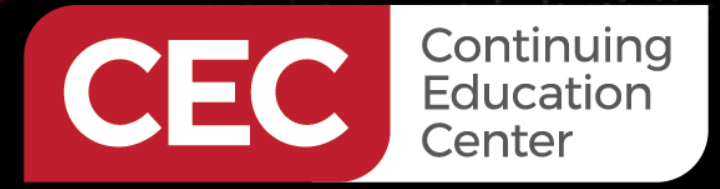

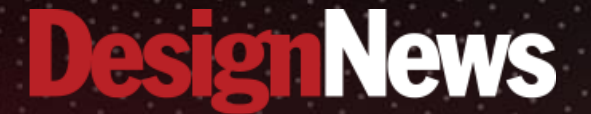

#### Understanding Sensors and Data Analysis Using the Arduino Nano 33 BLE Sense

## DAY 4 : Introduction to Arduino Science Journal

Sponsored by

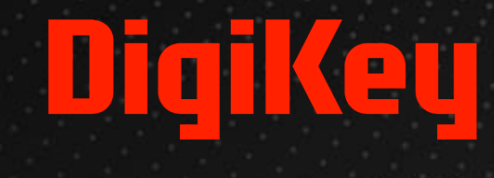

NY/////

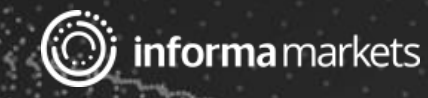

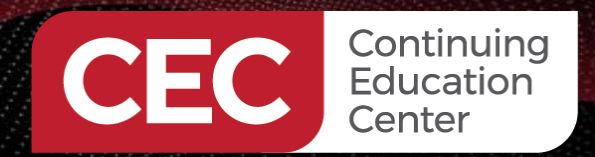

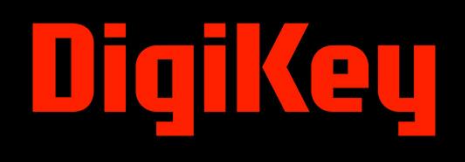

## Webinar Logistics

- Turn on your system sound to hear the streaming presentation.
- If you have technical problems, click "Help" or submit a question asking for assistance.
- Participate in 'Attendee Chat' by maximizing the chat widget in your dock.

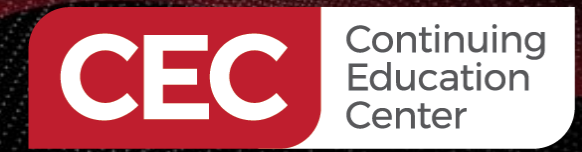

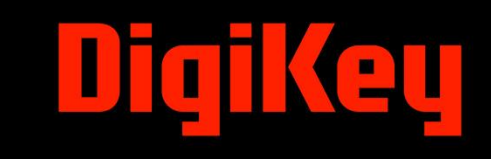

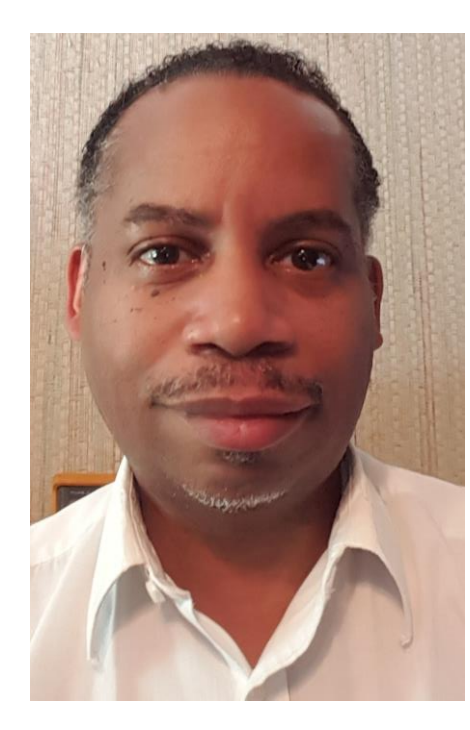

## Dr. Don Wilcher

Visit 'Lecturer Profile' in your console for more details.

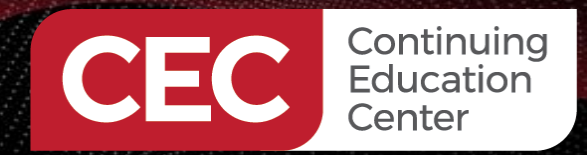

#### Arduino Nano 33 BLE Sense Board

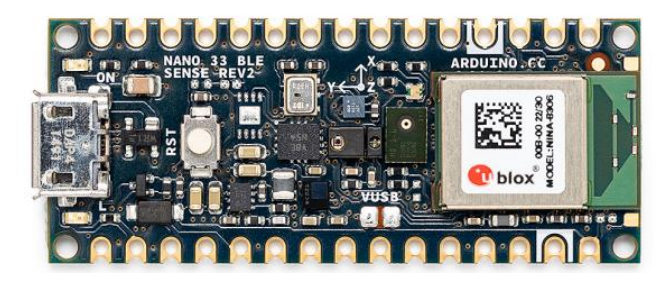

#### Course Kit and Materials

**Solderless Breadboard** 

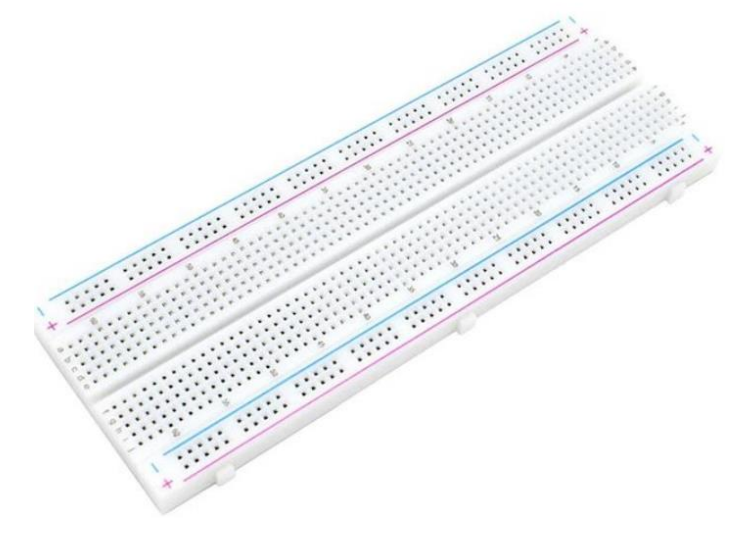

#### Adafruit Parts Pal Kit

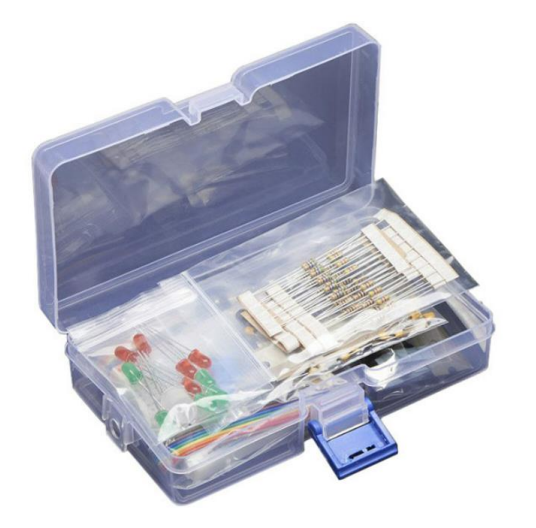

#### **I2C OLED Display**

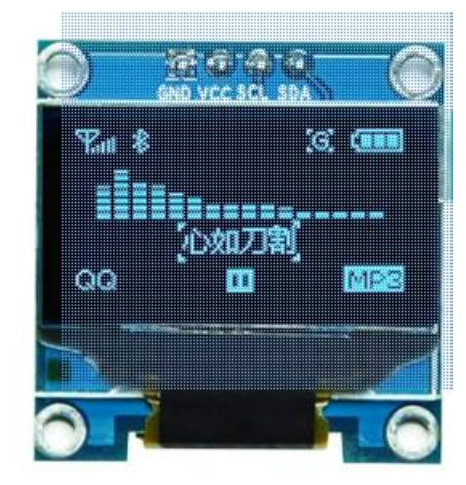

https://www.amazon.com/HiLetgo-Serial-128X64-Display-Color/dp/B06XRBYJR8/ref=sr\_1\_6?crid= 1VC2UTZ2P8NWF&keywords=i2c%2Bo led&qid=1700192985&sprefix=l2C%2 B%2Caps%2C108&sr=8-6&th=1

## Agenda:

Continuing Education Center

- What Is The Arduino Science Journal?
- Obtaining the Arduino Science Journal App
- Inventory of Smartphone Onboard Sensors
- Lab: Connecting the Arduino Nano 33 BLE Sense board to the Arduino Science Journal

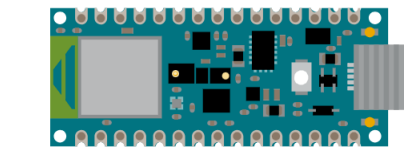

# DigiKey

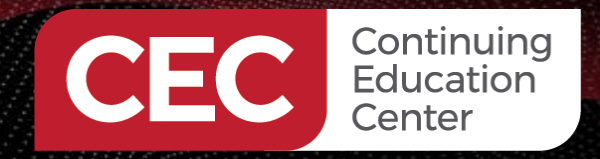

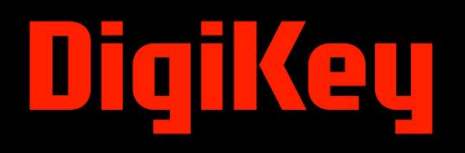

### **Research Perspective**

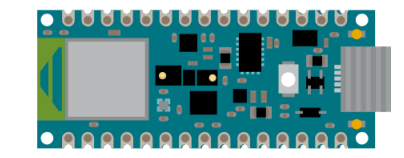

"The Internet of Things, which has been quietly building and evolving over the past decade, now impacts many aspects of society." (Chua & Storey, 2023).

## What Is The Arduino Science Journal?

- The Arduino Science Journal is a free mobile app that allows data to be collected and analyzed.
- A smartphone or tablet can be used with the Arduino Science Journal to collect and analyze data.
- The Arduino Science Journal allows various science and technology experiments.
- Observational and complex scientific investigations can be explored with Arduino Science Journal.
- Industrial applications in monitoring electrical current and machine vibration can be achieved with the Arduino Science Journal.
- Originated from Google as the Google Science Journal App.
- Allows the creation and sharing of data journals amongst STEM professionals, hobbyists, Citizen Scientists, and educators.

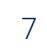

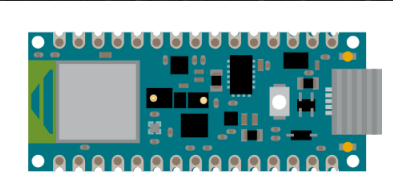

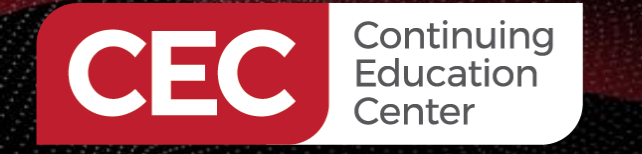

# DigiKey

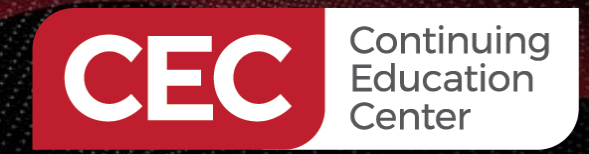

#### What Is The Arduino Science Journal?...

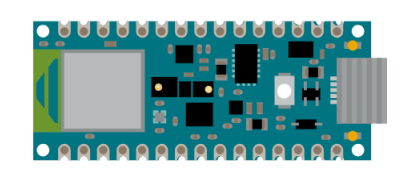

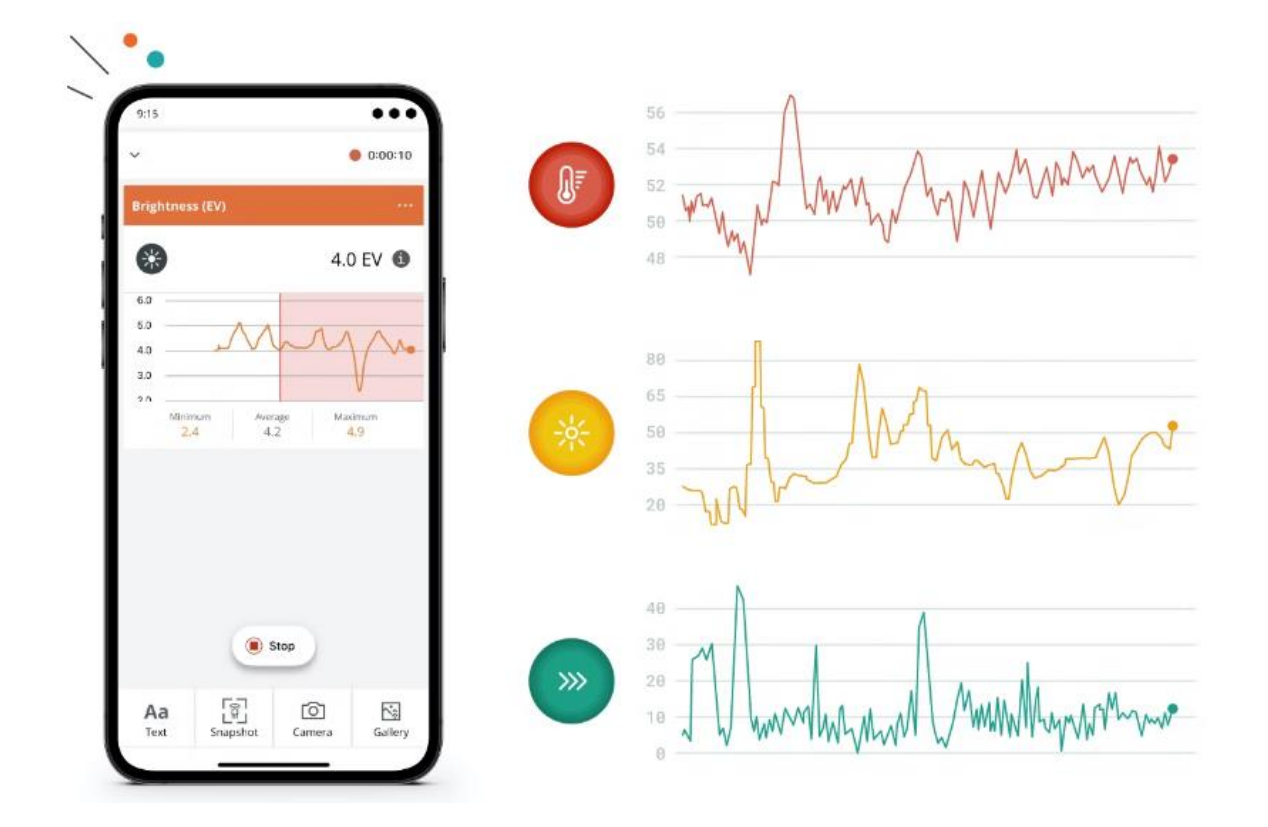

#### Harness the power of sensors

Motivate students to learn about topics like physics, math, chemistry and biology in a fun, easier to understand and connected to the real world way. With the help of either built-in sensors students can experience and play with their surroundings in a easy and hands-on way. **Record properties like light**, **movement and sound, and experience the world of science at first hand!** 

#### https://www.arduino.cc/education/science-journal

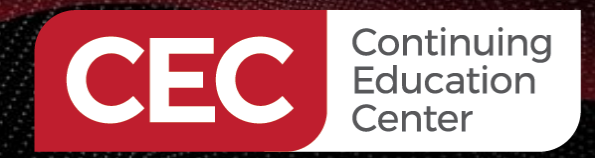

# 

#### What Is The Arduino Science Journal?... Originated Diagram Diagram from Google courtesy of courtesy of Google Arduino Google Science Jo... 🧪 ÷ ... 0 $\sim$ 0:00:10 Ø 33 83 ٠ Moved to 3 4.0 EV 🚯 8 560 lux 🛛 🔀 6.0 0 5.0 Science 2 621 2.4 Average 4.2 Manimum Journal 4.9 594 567 540 ( Stop 513 () Snapshot Gallery (Carnera Aa Ð

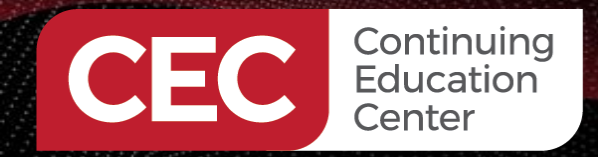

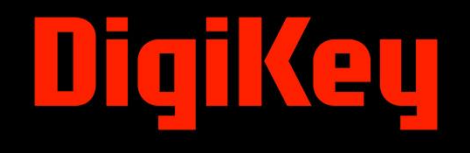

# **Question 1**

# Which company originated the Science Journal concept?

- a) Google
- b) Arduino
- c) Microsoft
- d) Renesas

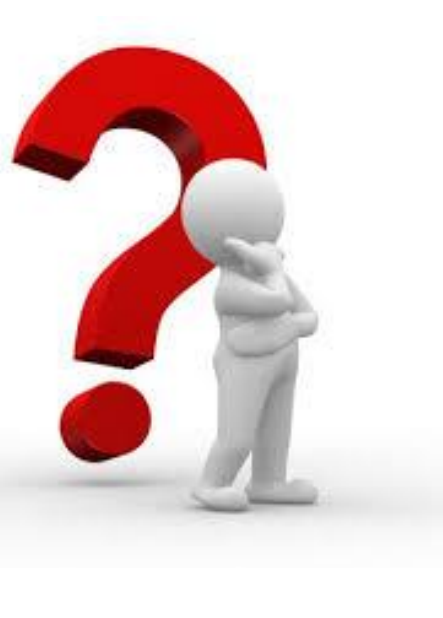

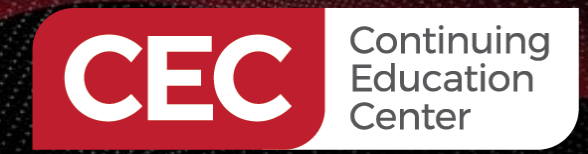

### What Is The Arduino Science Journal?...

#### Monitoring environmental conditions

How can Arduino Science Journal be used in industrial environments?

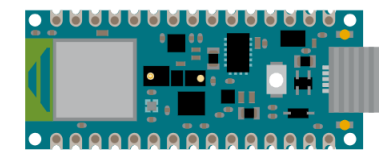

Bard Al inquiry-based responses

The Arduino Science Journal can be used in a variety of ways in industrial environments to improve efficiency, safety, and product quality. Here are some specific examples:

1. Monitoring environmental conditions:

- Temperature and humidity monitoring: The Arduino Science Journal can be used to monitor temperature and humidity levels in industrial settings, such as warehouses, factories, and data centers. This data can be used to ensure that products are stored and manufactured under optimal conditions.
- Air quality monitoring: The Arduino Science Journal can be used to monitor air quality levels in industrial settings, such as factories and mines. This data can be used to identify and address potential hazards, such as high levels of dust or fumes.
- Noise level monitoring: The Arduino Science Journal can be used to monitor noise levels in industrial settings, such as factories and manufacturing plants. This data can be used to identify and address potential hearing hazards.

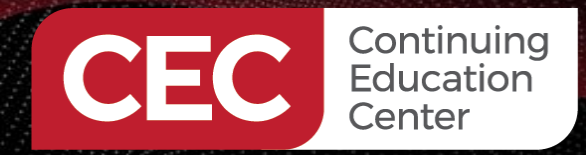

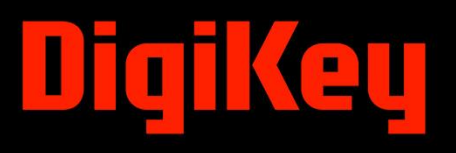

#### What Is The Arduino Science Journal?...

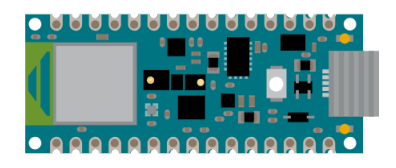

#### Monitoring machinery and equipment

Bard Al inquiry-based responses

#### 2. Monitoring machinery and equipment:

- Vibration monitoring: The Arduino Science Journal can be used to monitor vibration levels in machinery and equipment. This data can be used to identify potential problems, such as worn bearings or loose parts, before they cause major breakdowns.
- Pressure monitoring: The Arduino Science Journal can be used to monitor pressure levels in machinery and equipment. This data can be used to ensure that equipment is operating safely and efficiently.
- Current monitoring: The Arduino Science Journal can be used to monitor current levels in machinery and equipment. This data can be used to identify potential electrical hazards.

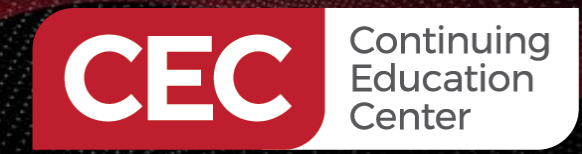

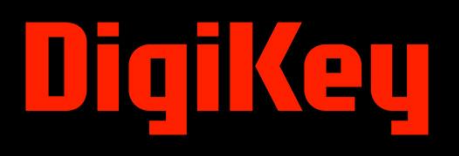

#### What Is The Arduino Science Journal?...

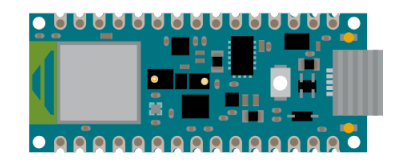

Bard Al inquiry-based responses

#### Quality control and data logging

- 3. Quality control and data logging:
  - Product testing and inspection: The Arduino Science Journal can be used to collect data during product testing and inspection processes. This data can be used to identify and correct defects, and to ensure that products meet quality standards.
  - Process monitoring and control: The Arduino Science Journal can be used to monitor and control industrial processes. This data can be used to optimize production processes and improve product quality.
  - Data logging and analysis: The Arduino Science Journal can be used to log data from a variety of sensors and devices in industrial environments. This data can be analyzed to identify trends, patterns, and anomalies.

In addition to these specific examples, the Arduino Science Journal can also be used to develop custom solutions for a wide range of industrial applications. With its flexibility and ease of use, the Arduino Science Journal is a valuable tool for industrial engineers and technicians.

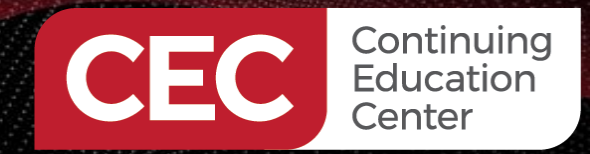

#### What Is The Arduino Science Journal?

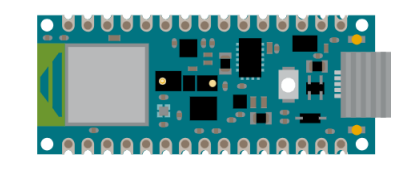

Product Testing and Inspection Example

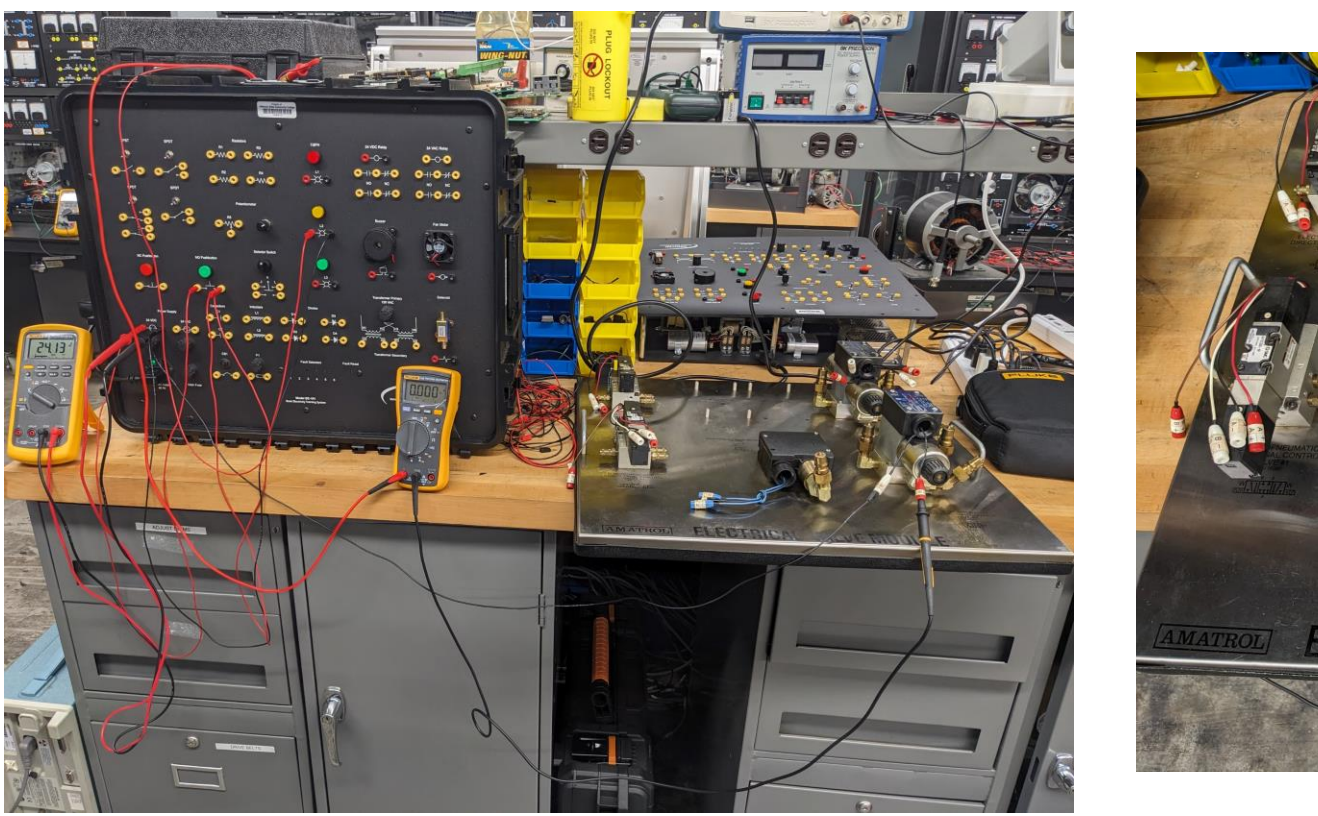

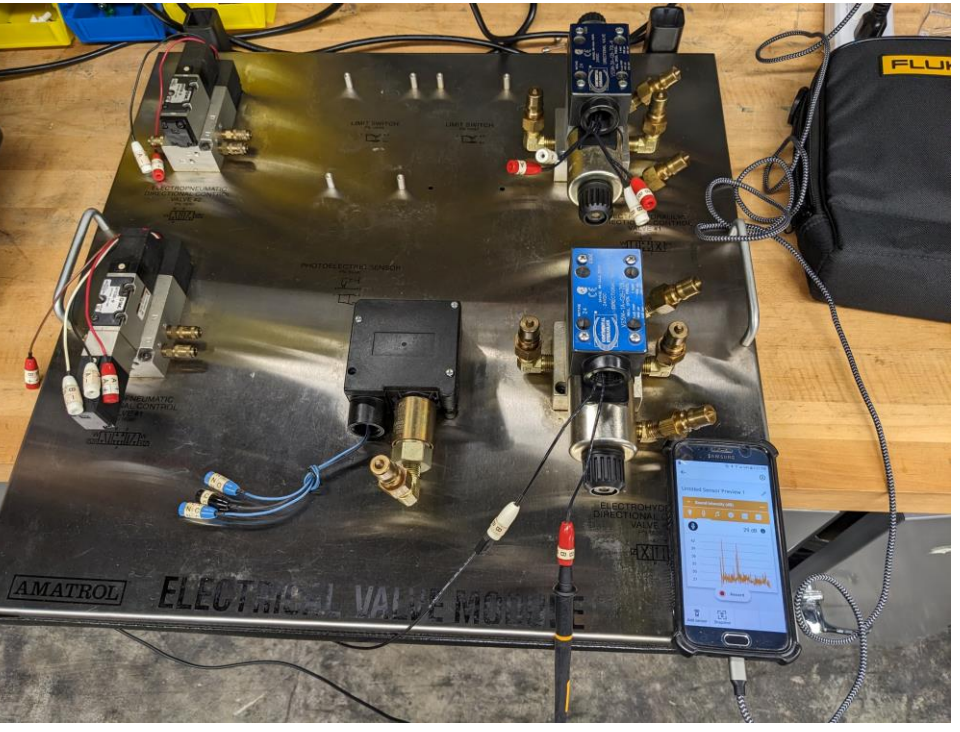

Product Testing and Inspection of Hydraulic Directional Control Value Setup

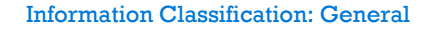

#### What Is The Arduino Science Journal?...

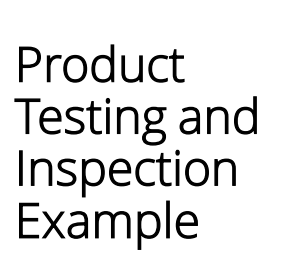

Continuing Education Center

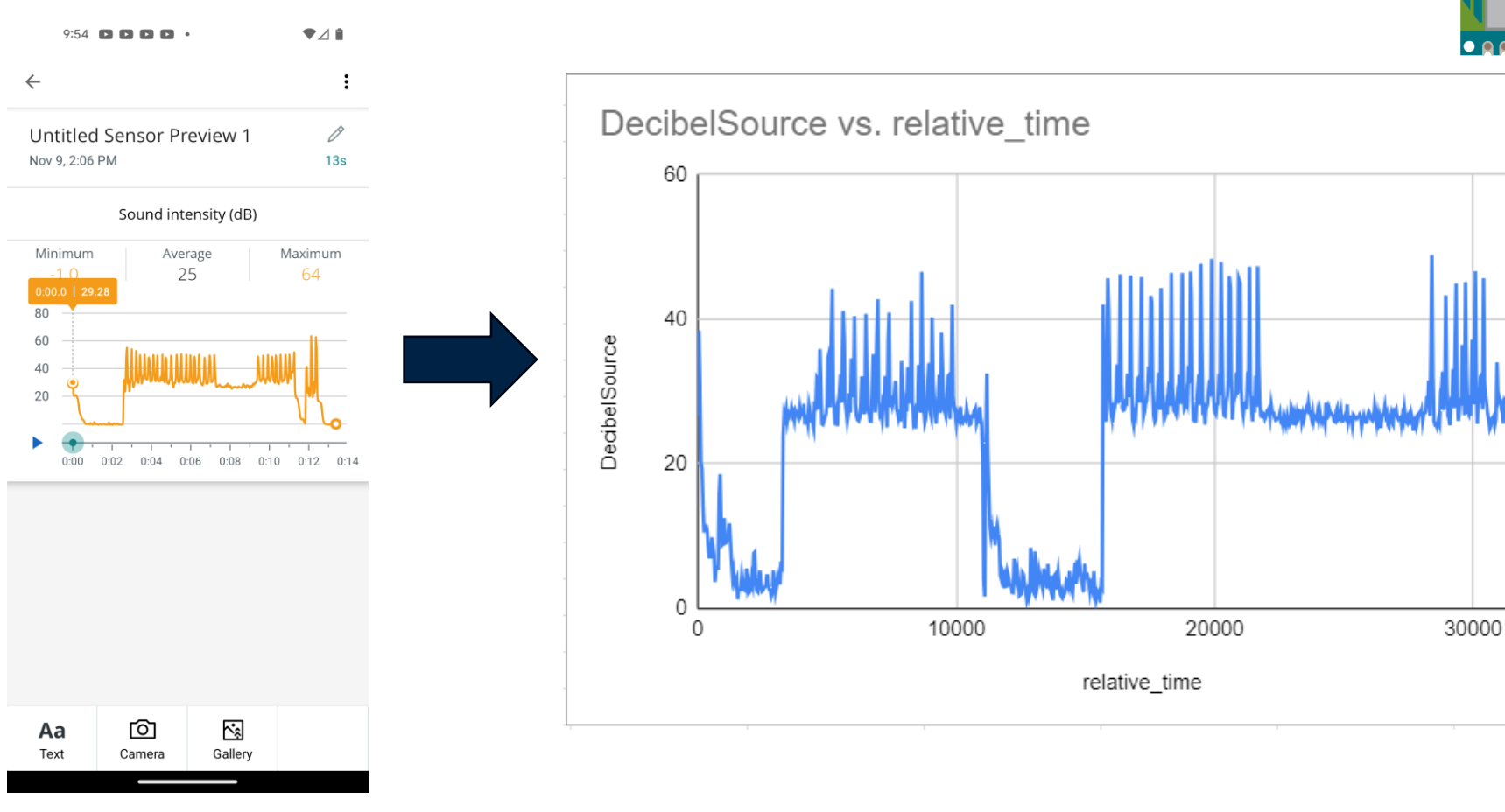

Product Testing and Inspection of Hydraulic Directional Control Value Setup

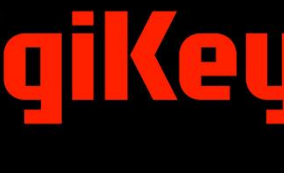

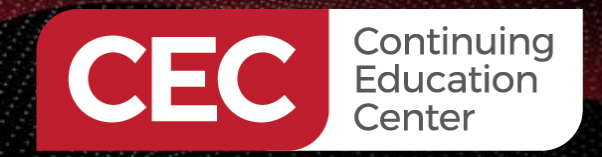

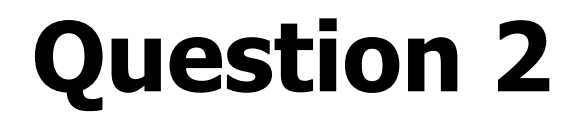

In reviewing slide 14, which AI-suggested industrial environment application is being demonstrated?

- a) Product Testing and Control
- **b) Product Testing and Monitoring**
- c) Product Testing and Inspection
- d) Product Testing and Vibration

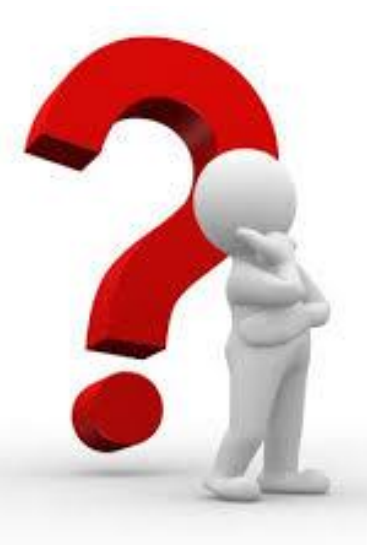

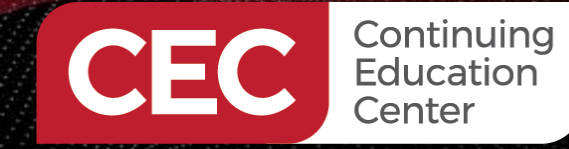

#### **Obtaining the Arduino Science Journal App**

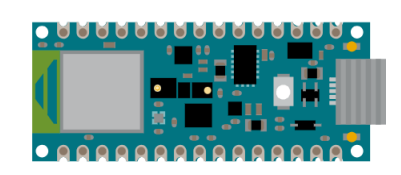

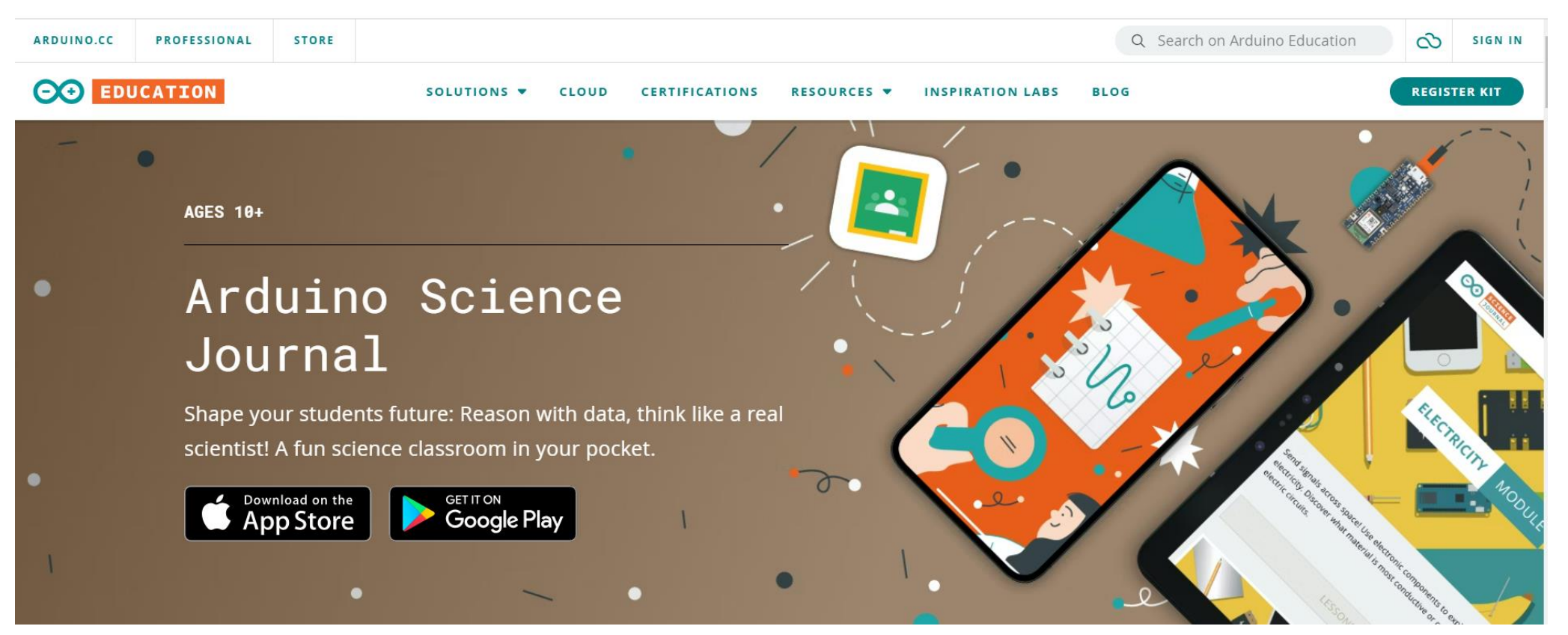

https://www.arduino.cc/education/science-journal

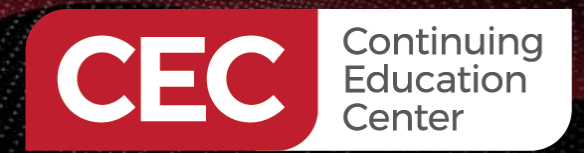

#### **Obtaining the Arduino Science Journal App**

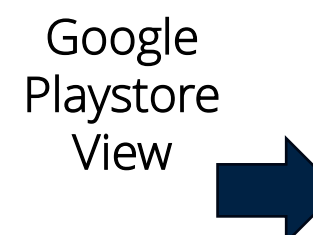

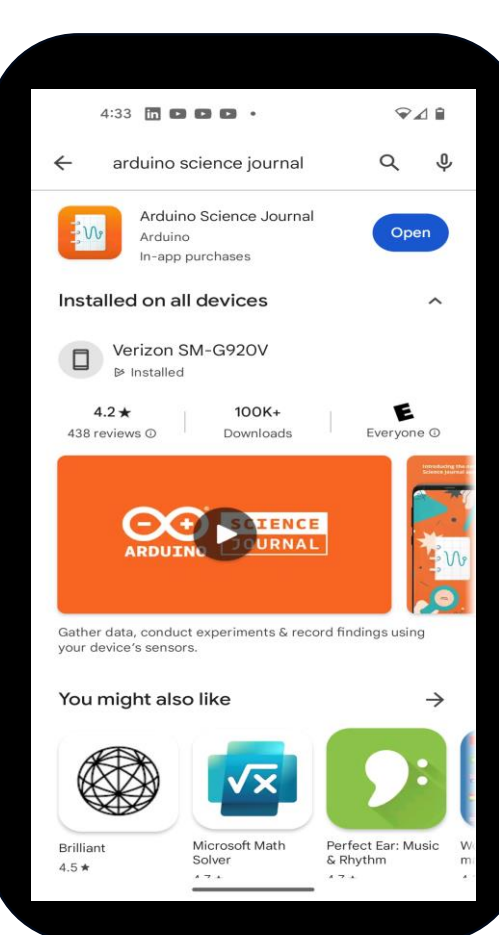

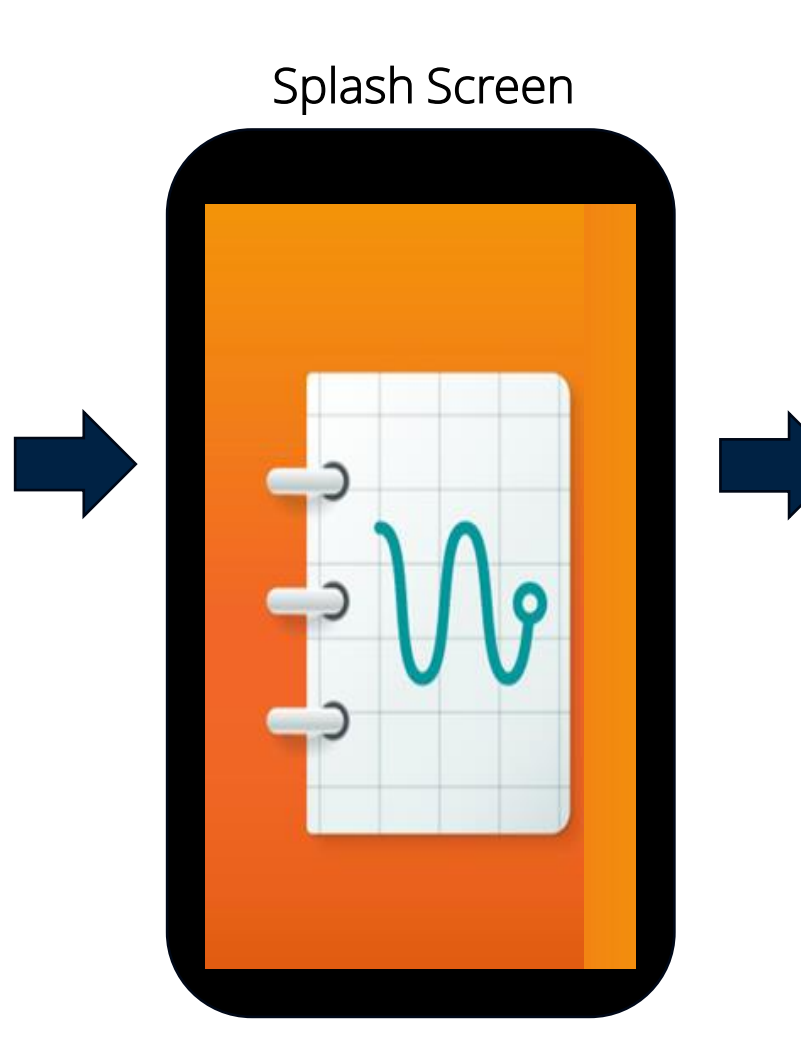

#### Start Screen

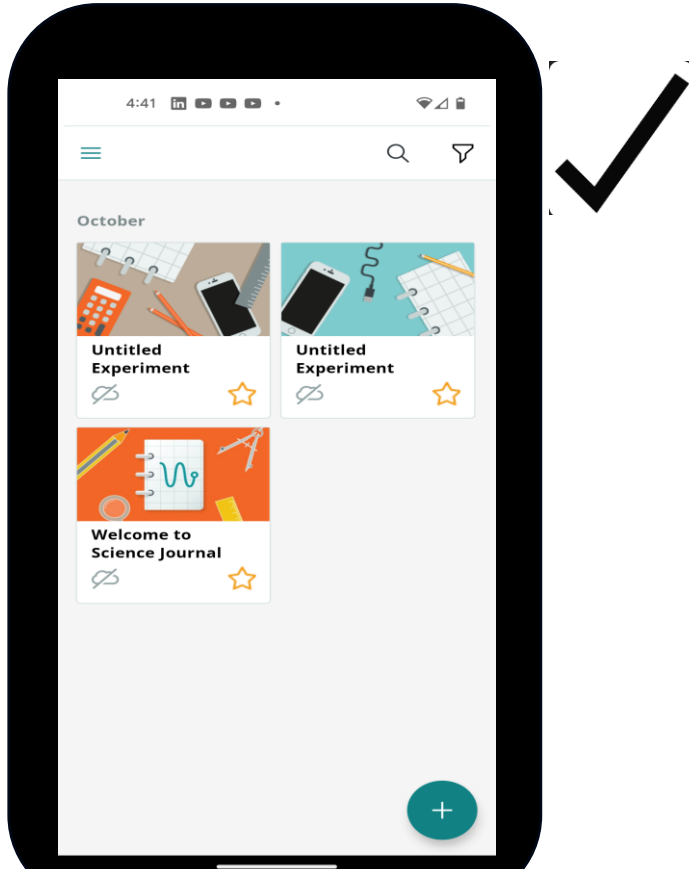

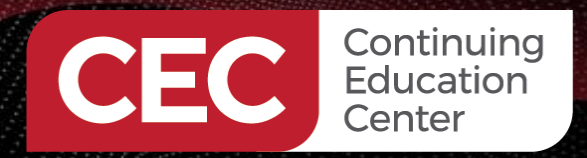

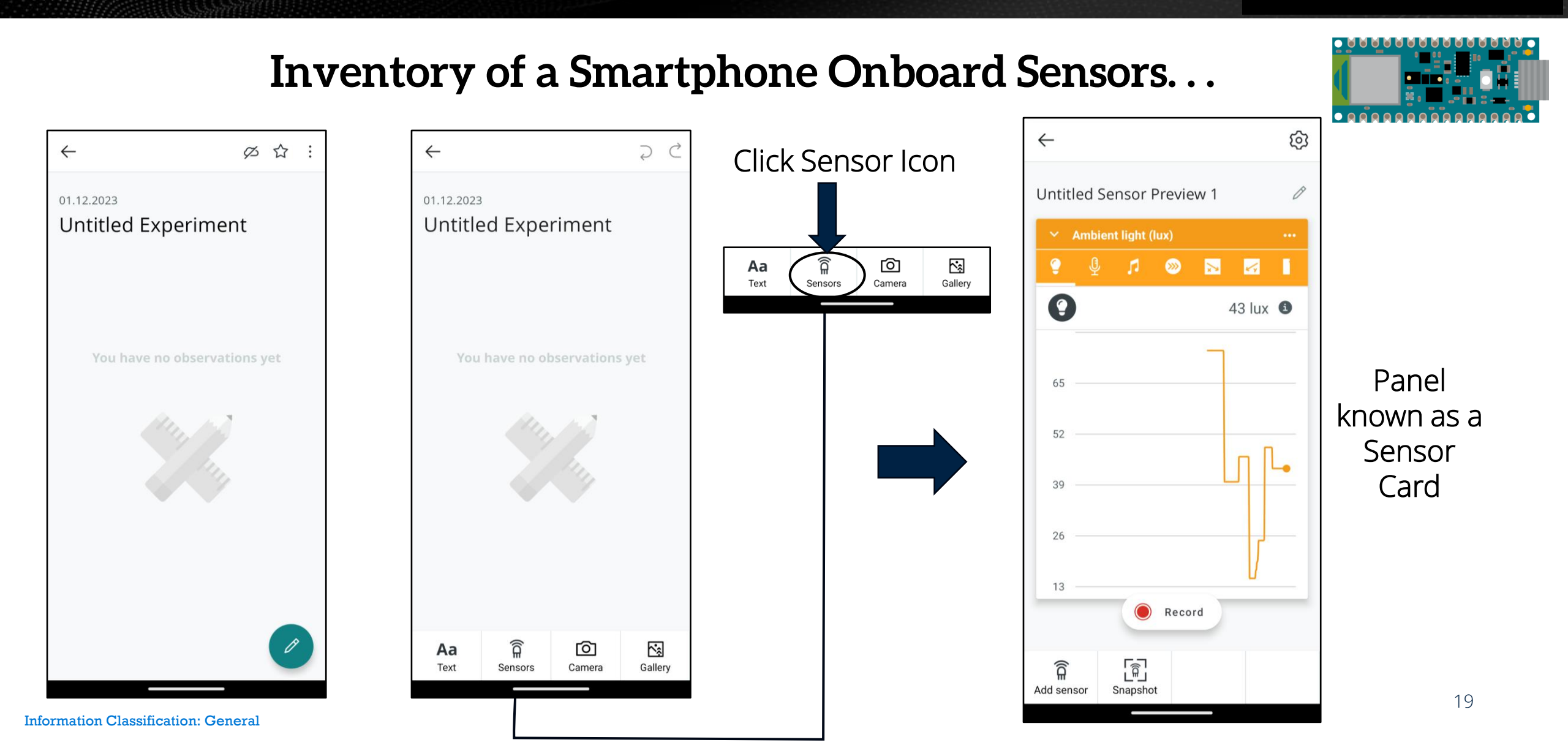

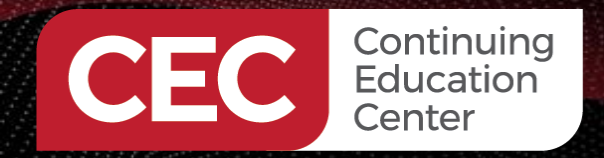

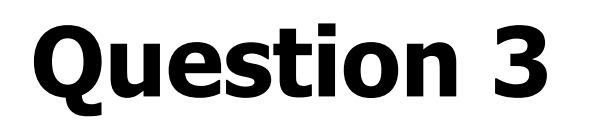

After creating a name for the Untitled Experiment, clicking the Sensors icon will go to \_\_\_\_\_.

- a) Panel Card
- **b) Screen Plotter**
- c) Sensor Card
- d) Display Panel

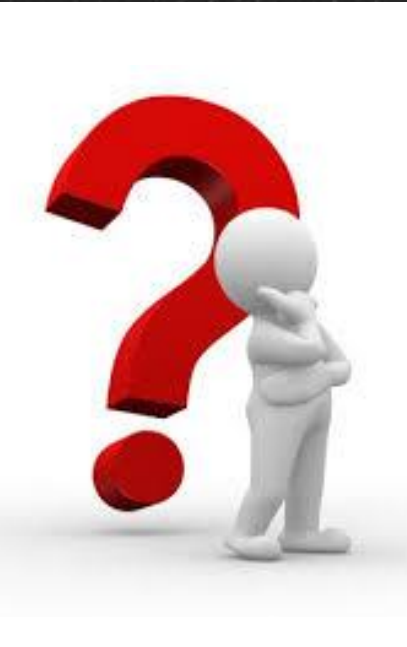

Continuing Education Center

#### Inventory of a Smartphone Onboard Sensors...

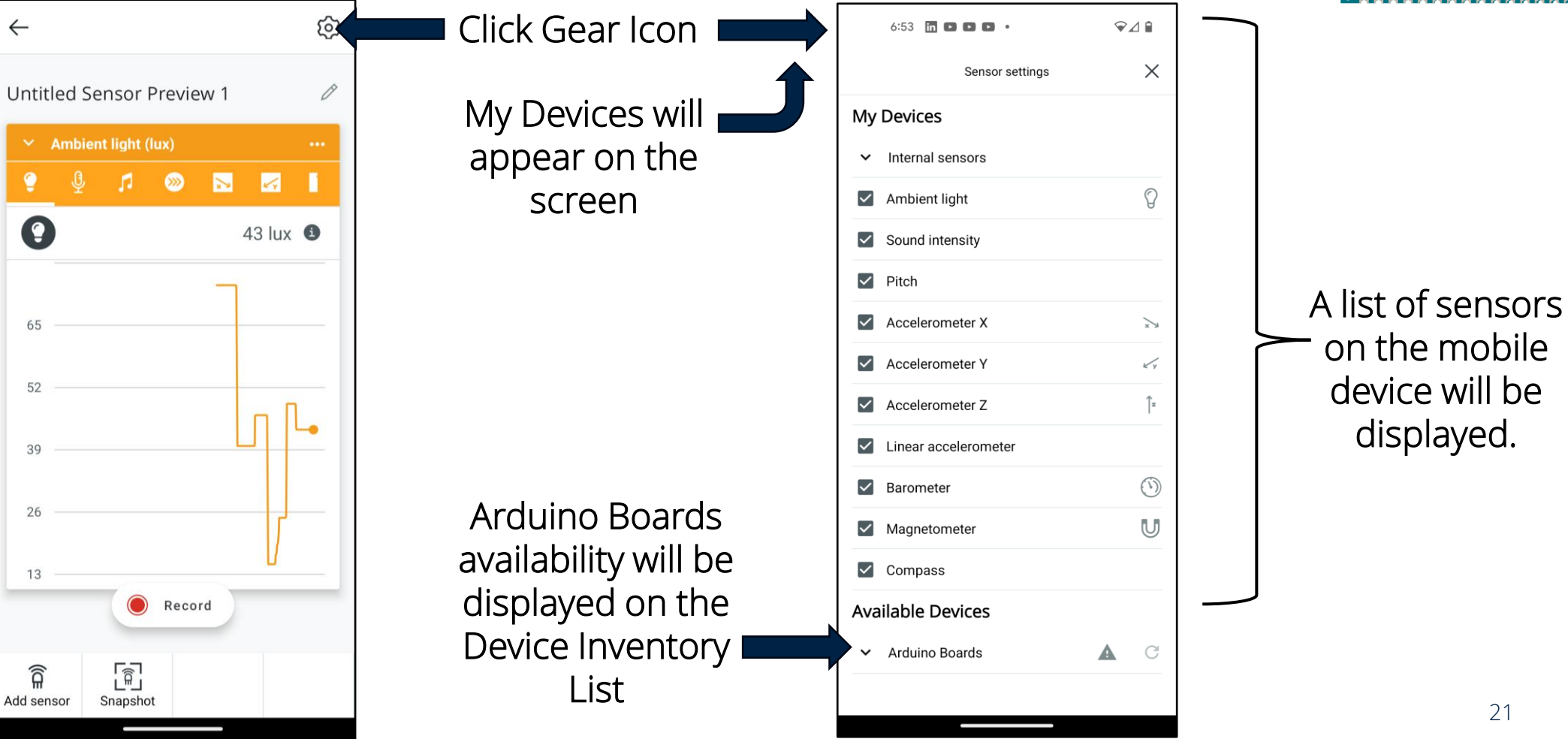

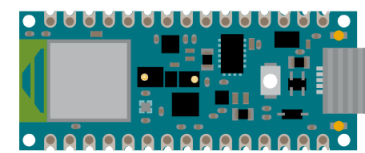

21

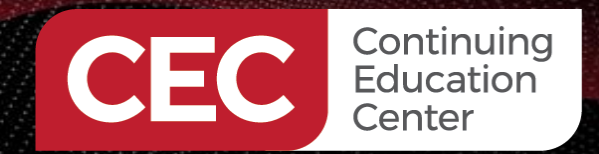

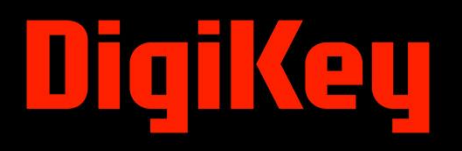

### Lab: Connecting the Arduino Nano 33 BLE Sense to the Arduino Science Journal

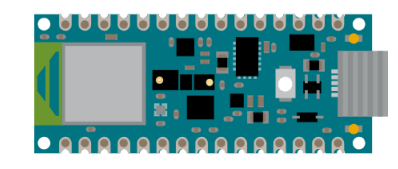

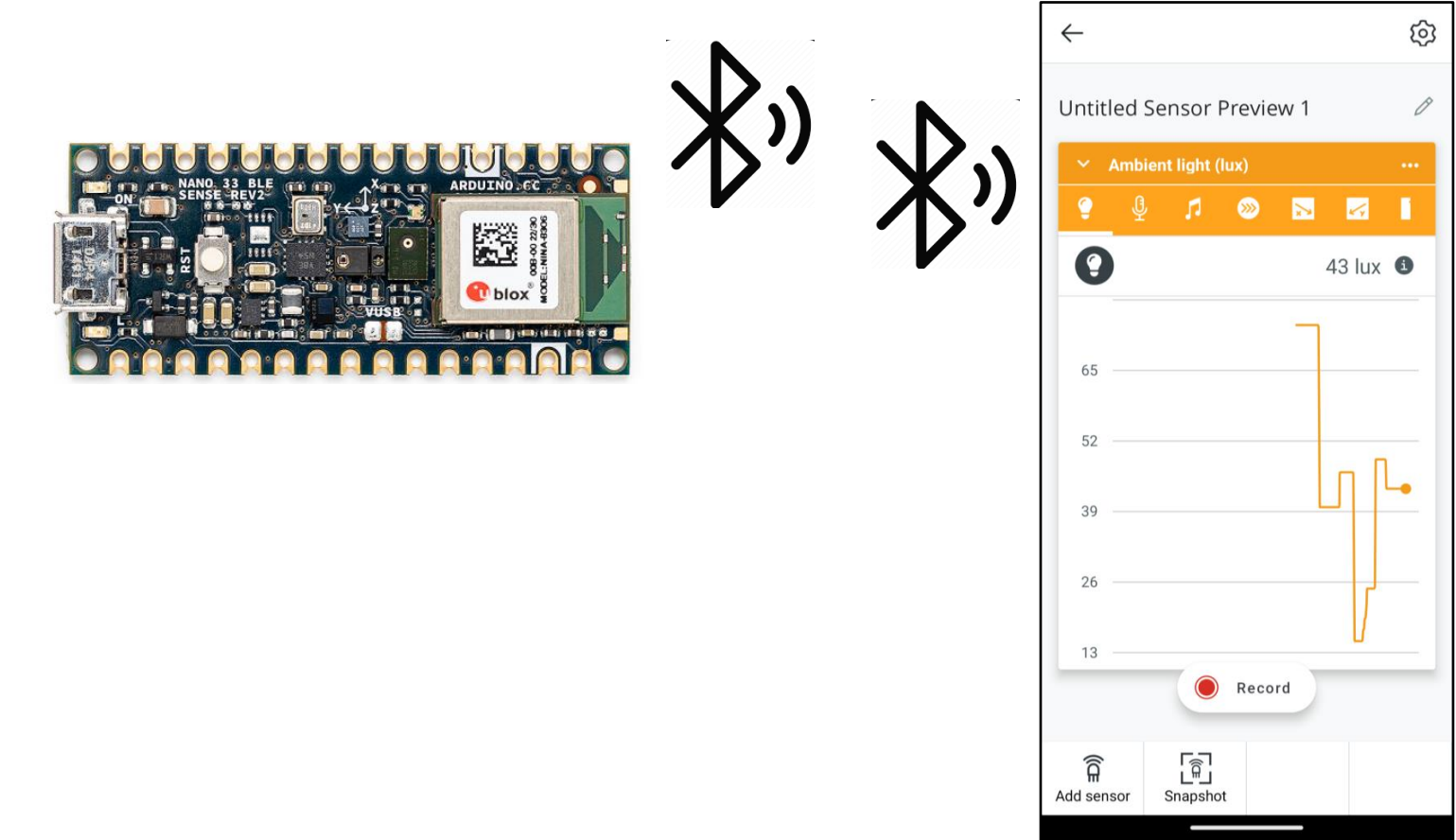

#### Information Classification: General

#### Lab: Connecting the Arduino Nano 33 BLE Sense to the Arduino Science Journal

#### Lab Objectives:

- Participants will learn to install the Arduino Science Journal, the Arduino LSM6DS3, and the Nano33BLESense libraries onto the Arduino IDE.
- Participants will learn to Upload the Arduino Nano33BLESense firmware to the Arduino Nano 33 BLE Sense board.
- Participants will learn to connect to the Arduino Nano 33 BLE Sense board with a smartphone
- Participants will learn to select the External Sensor using the Arduino Science Journal app.
- Participants will learn to display the External Sensor's readings on the Arduino Science Journal Sensor Card.

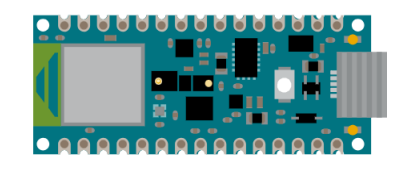

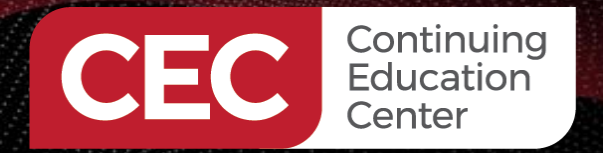

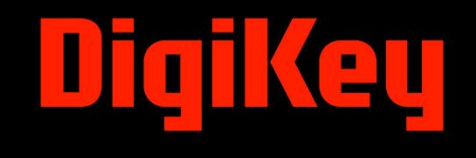

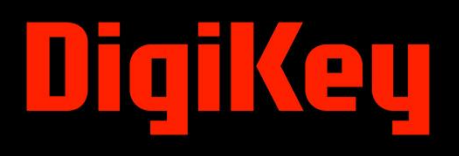

#### Installing the Arduino Science Journal Library and Supporting Libraries

|   | LIBRARY MANAGER<br>Arduino Science Journal                                                                  |  |  |  |  |  |
|---|----------------------------------------------------------------------------------------------------|--|--|--|--|--|
| 臣 | Type: All   Topic: All                                                                                      |  |  |  |  |  |
|   | Arduino_ScienceJournal<br>by Arduino<br>1.2.4 installed                                                     |  |  |  |  |  |
| Q | The Arduino Science Journal<br>firmware for the Physics Lab kit<br>and the Arduino Nano 33 BLE<br>More info |  |  |  |  |  |
|   | 1.2.4 <b>V REMOVE</b>                                                                                       |  |  |  |  |  |

The latest

versions for the

specific libraries.

Continuing Education Center

|    | Arduino Nano 33                                                                                              |
|----|----------------------------------------------------------------------------------------------------|
| Ð  | Type: All  V Topic: All  V                                                                                   |
| Шл | 1.0.0 V INSTALL                                                                                              |
| \$ | Nano33BLESensor by                                                                                           |
| Q  | Dale Giancono<br>1.1.0 installed                                                                             |
|    | An Arduino library for the Nano<br>33 BLE Sense that leverages<br>Mbed OS to automatically plac<br>More info |
|    | 1.1.0 <b>* REMOVE</b>                                                                                        |
|    |                                                                                                    |
|    |                                                                                                    |

LIBRARY MANAGER

| Ph   | LIBRARY MANAGER                          |  |  |  |  |  |
|------|------------------------------------------|--|--|--|--|--|
|      | Arduino_LSM6DS3                          |  |  |  |  |  |
| 1    | Type: All 🗸                              |  |  |  |  |  |
|      | Topic: All 🗸                             |  |  |  |  |  |
| Πγ   | Arduino_LSM6DS3 by                       |  |  |  |  |  |
| \$\$ | 1.0.2 installed                          |  |  |  |  |  |
|      | Allows you to read the                   |  |  |  |  |  |
| Q    | values from the LSM6DS3 IMU<br>More info |  |  |  |  |  |
|      | 1.0.2 <b>V REMOVE</b>                    |  |  |  |  |  |
|      |                                          |  |  |  |  |  |
|      |                                          |  |  |  |  |  |

The latest version

of the Arduino

Science Journal

library is 1.2.4.

# Installing the Arduino Science Journal Library and Supporting Libraries

File>Example>Arduino Science Journal>Science Kit> Nano33BLESenseFirmware

Upload the Nano33BLESense firmware to the Arduino Nano 33 BLE Sense board

Continuing Education Center

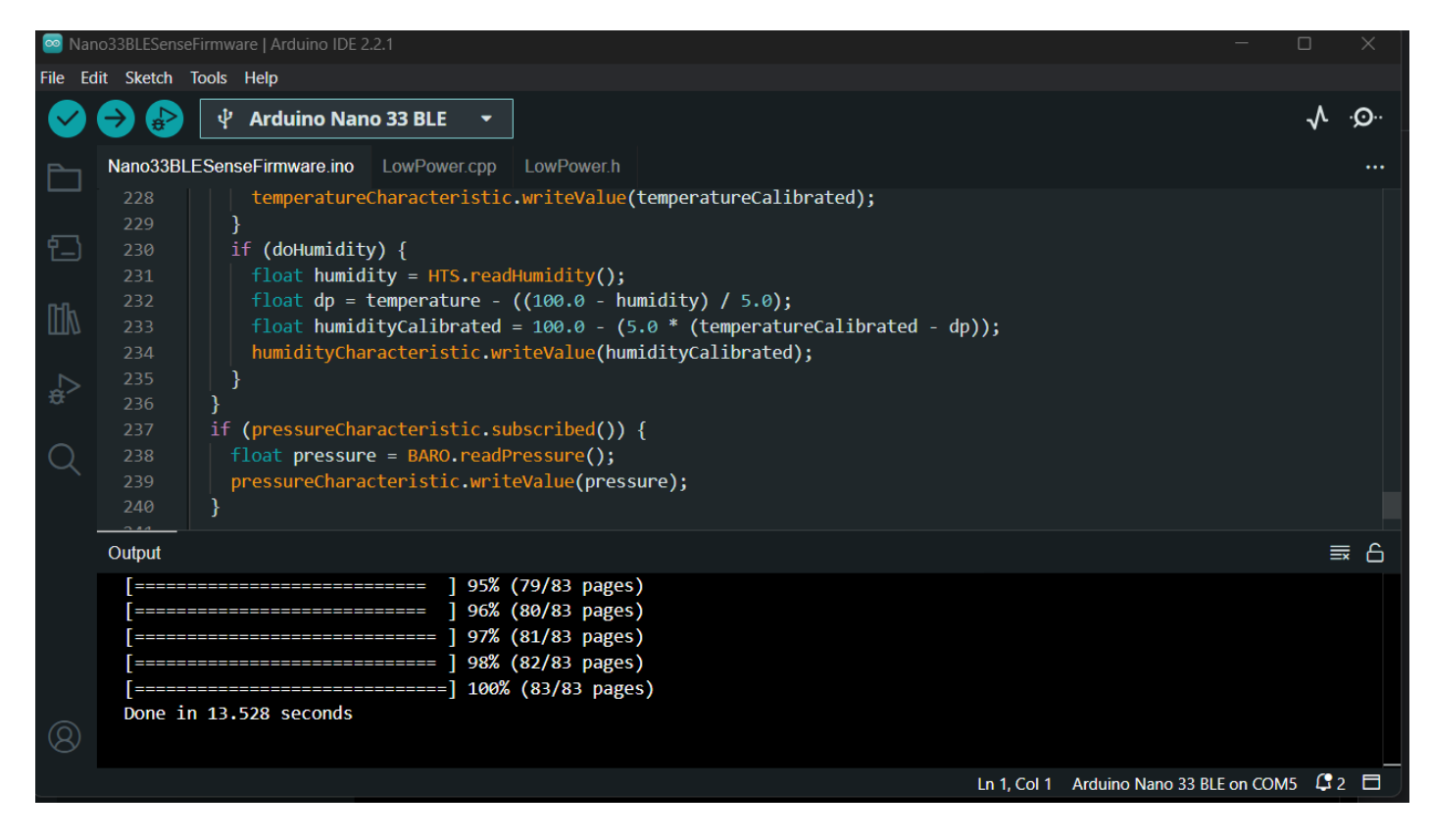

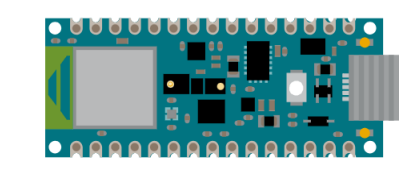

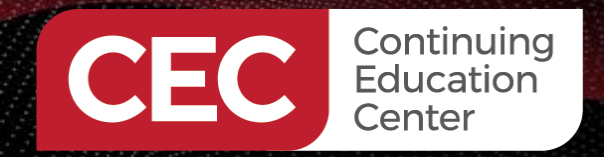

# **Question 4**

The libraries to install onto the Arduino IDE for the Arduino Science Journal are\_\_\_\_\_.

- a) Arduino Science Journal, Arduino Nano33BLESensor
- b) Arduino\_ScienceJournal, Nano33BLESensor, a the Arduino\_LSM6DX
- c) Arduino ScienceJournal, Nano\_33BLESensor, and the Arduino\_LSM6DX
- d) Arduino\_ScienceJournal, Nano33BLESensor, and the Arduino\_LSM6D3

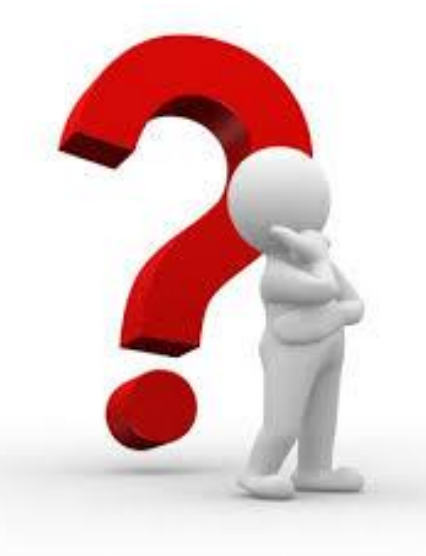

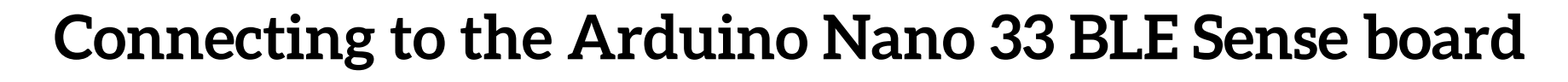

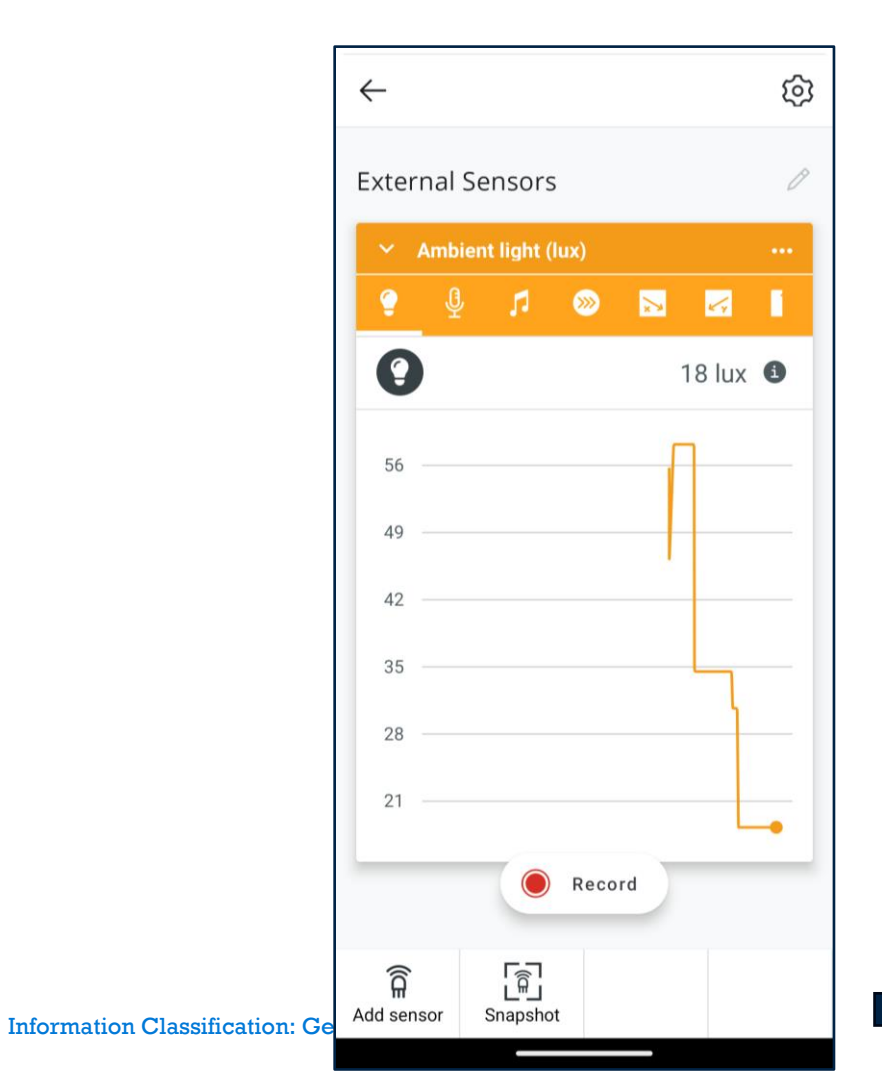

Continuing Education

Center

|              | Sensor settings      | ×            |
|--------------|----------------------|--------------|
| My           | Devices              |              |
| ~            | Internal sensors     |              |
| $\checkmark$ | Ambient light        | $\heartsuit$ |
| $\checkmark$ | Sound intensity      |              |
| $\checkmark$ | Pitch                |              |
| $\checkmark$ | Accelerometer X      | ××           |
| $\checkmark$ | Accelerometer Y      | K Y          |
| $\checkmark$ | Accelerometer Z      | Ţz           |
| $\checkmark$ | Linear accelerometer |              |
| $\checkmark$ | Barometer            | ()           |
| $\checkmark$ | Magnetometer         | U            |
| ~            | Compass              |              |
| Ava          | ailable Devices      |              |
| ~            | Arduino Boards       | C            |
|              | BLE Sense - 4528     | $\odot$      |

Obtaining Arduino Nano 33 BLE Sense board sensors

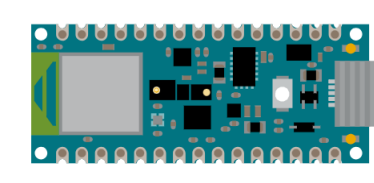

#### Connecting to the Arduino Nano 33 BLE Sense board

Available Arduino Nano 33 BLE Sense board sensors

Continuing Education Center

| Sensor settings      | Х                     |
|----------------------|-----------------------|
| ✓ BLE Sense - 4528   | 0<br>0<br>0           |
| Accelerometer X      | × ×                   |
| Accelerometer Y      | K Y                   |
| Accelerometer Z      | ∱z                    |
| Ambient Light        | $\heartsuit$          |
| Color Temperature    | 03                    |
| Gyroscope X          | $\mathcal{O}_{\star}$ |
| Gyroscope Y          | Ý                     |
| Gyroscope Z          | Ðz                    |
| Humidity             | $\bigcirc$            |
| Linear accelerometer | >>>                   |
| Magnetometer         | U                     |
| Pressure             |                       |
| Proximity            | •••                   |
| Resistance           | <b>®</b> ‡            |
|                      |                       |

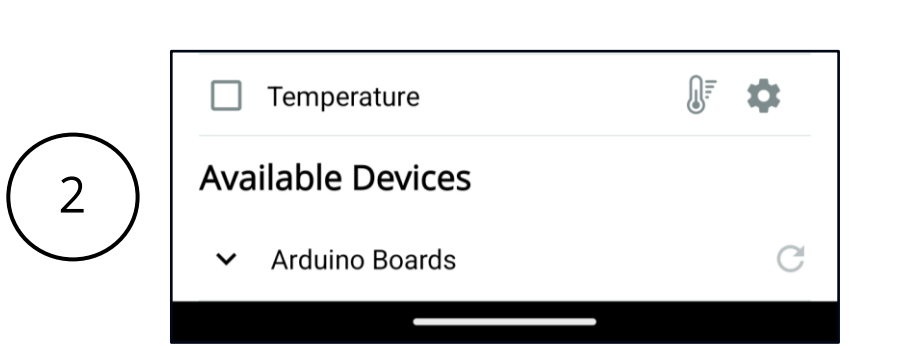

Lab Exercise: Let's Display the Ambient Temperature of a Room in Fahrenheit (°F)!

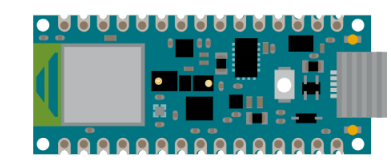

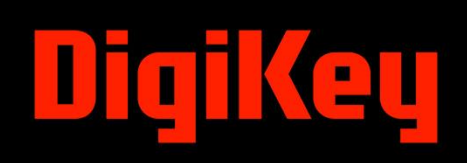

Location of the Humidity & Temperature Sensor

Illustration courtesy of Arduino.cc

| Ref. | Description                                       | $\backslash$ | Ref. | Description                      |
|------|---------------------------------------------------|--------------|------|----------------------------------|
| U1   | NINA-B306 Module Bluetooth® Low Energy 5.0 Module |              | U6   | MP2322GQH Step Down Converter    |
| U2   | LSM9DS1TR Sensor IMU                              |              | PB1  | IT-1185AP1C-160G-GTR Push button |
| U3   | MP34DT06JTR Mems Microphone                       |              | HS-1 | HTS221 Humidity Sensor           |
| U4   | ATECC608A Crypto chip                             |              | DL1  | Led L                            |
|      |                                                   |              |      |                                  |
| Ref. | Description                                       |              | Ref. | Description                      |
| U5   | APDS-9660 Ambient Module                          |              | DL2  | Led Power                        |

| Functional | <b>Top of Board</b> |  |  |  |  |
|------------|---------------------|--|--|--|--|
| Overview   | JP3                 |  |  |  |  |
|            |                     |  |  |  |  |

DL2

5

D1

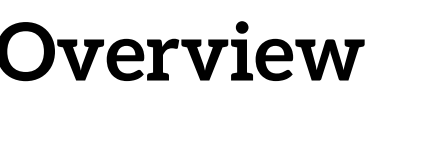

## Original Board

Information Classi

| Ref. | Description                                       |  | Ref. | Description                      |
|------|---------------------------------------------------|--|------|----------------------------------|
| U1   | NINA-B306 Module Bluetooth® Low Energy 5.0 Module |  | U6   | MP2322GQH Step Down Converter    |
| U2   | LSM9DS1TR Sensor IMU                              |  | PB1  | IT-1185AP1C-160G-GTR Push button |
| U3   | MP34DT06JTR Mems Microphone                       |  | HS-1 | HTS221 Humidity Sensor           |
| U4   | ATECC608A Crypto chip                             |  | DL1  | Led L                            |
|      |                                                   |  |      |                                  |
| Ref. | Description                                       |  | Ref. | Description                      |

1

 $(\bigcirc)$ 

 $\bigcirc$ 

U3

Р S

U1

2

۳ů

U2

U5

JP2

# What is an Arduino Nano BLE Sense?

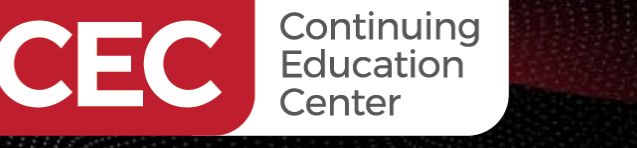

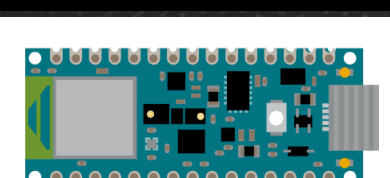

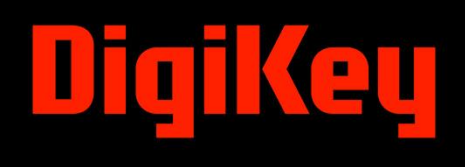

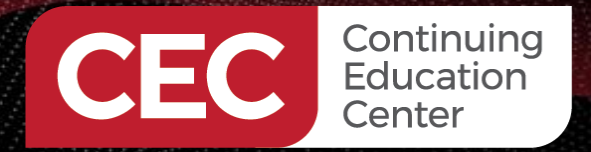

# What is an Arduino Nano BLE Sense?...

## **Top of Board**

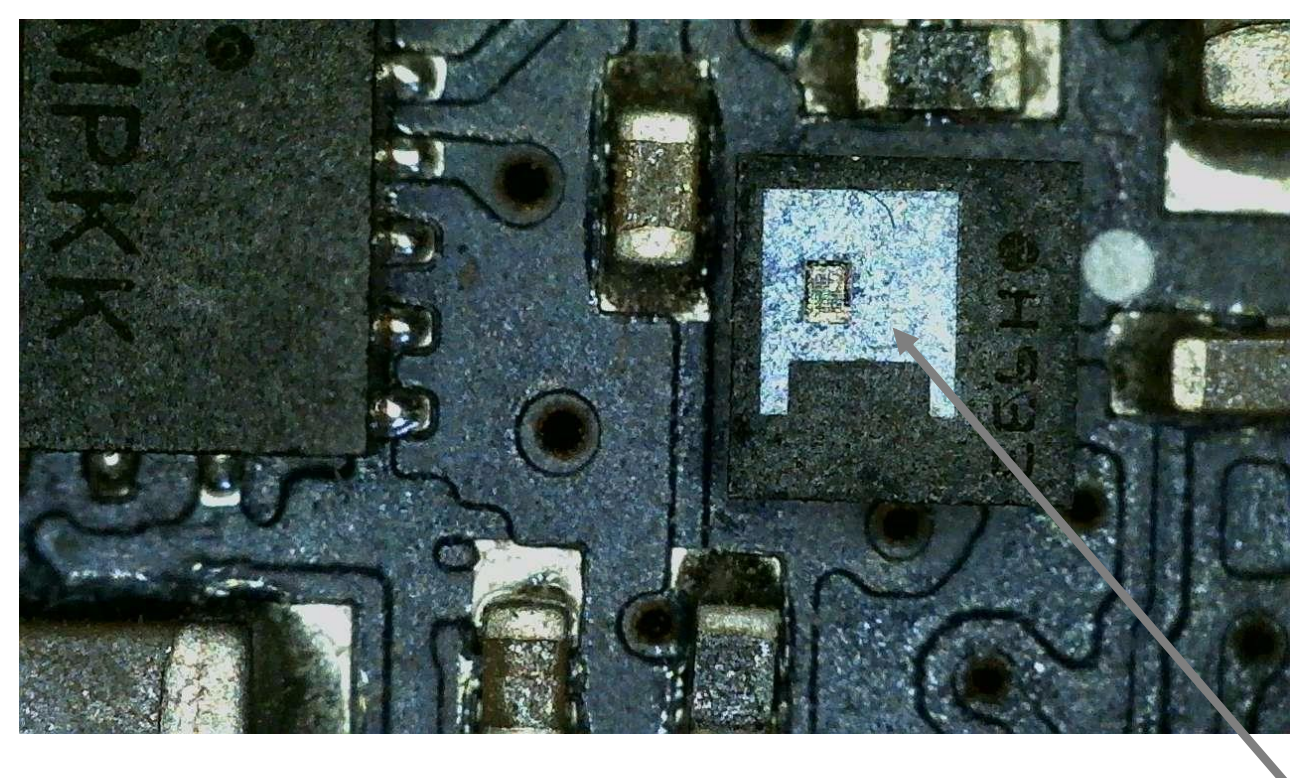

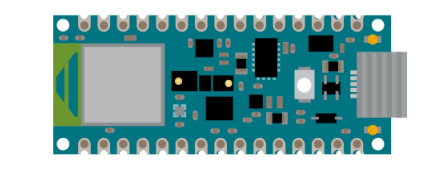

**ET** 

picture courtesy of the lecturer

HTS221 Humidity & Temperature Sensor

Temperature Sensor location on the Arduino Nano 33BLE Sense board

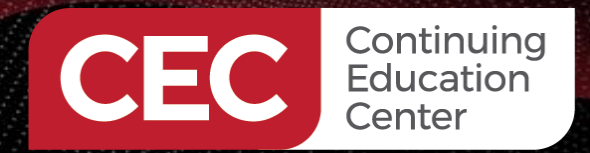

#### Connecting to the Arduino Nano 33 BLE Sense board

Name Untitled Experiment as External Sensor

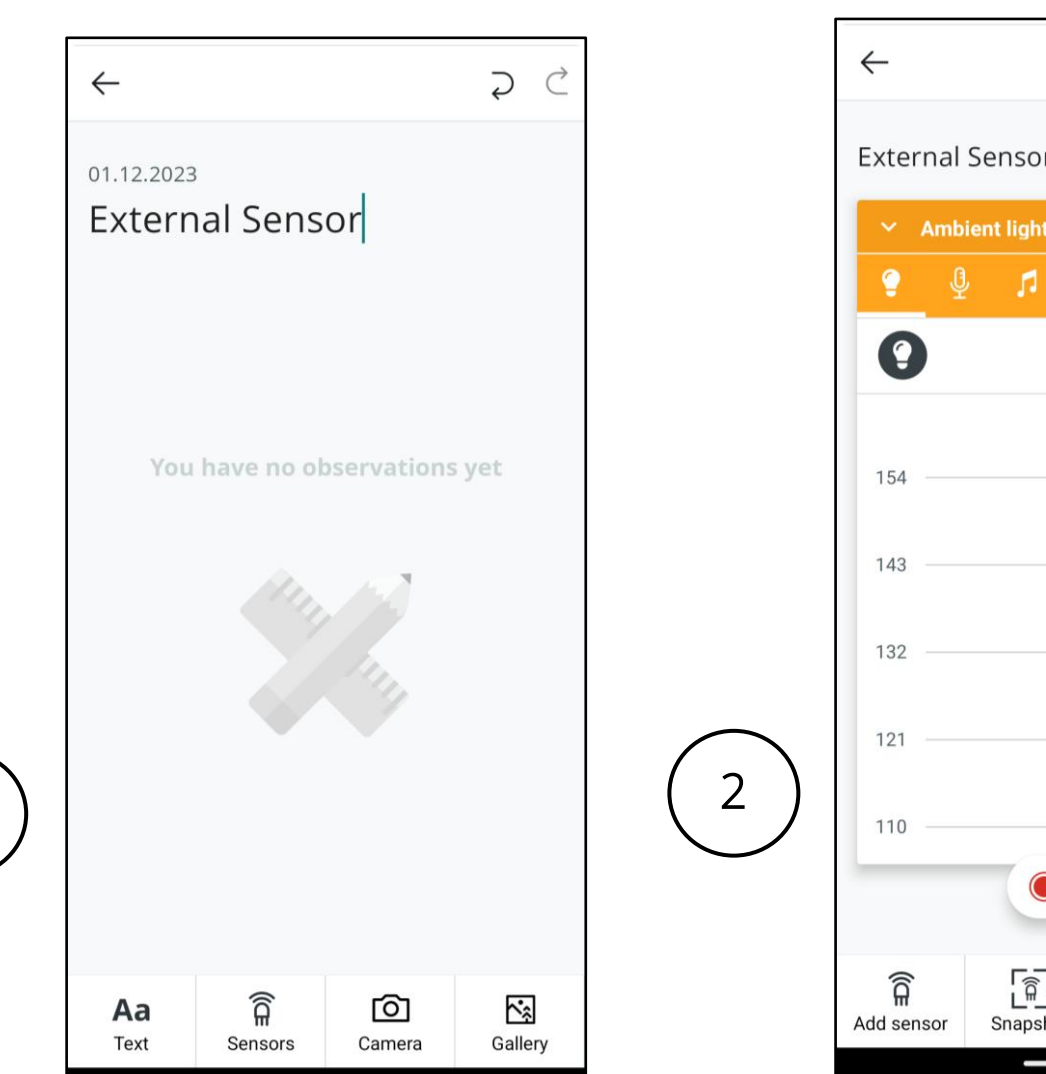

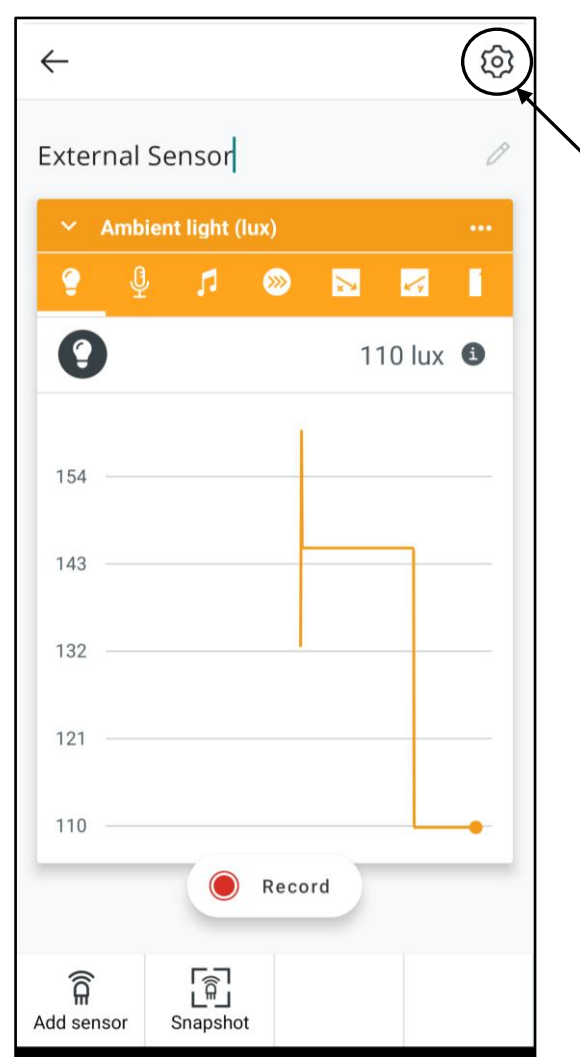

Select Gear Icon (Setting) to obtain Temperature Sensor

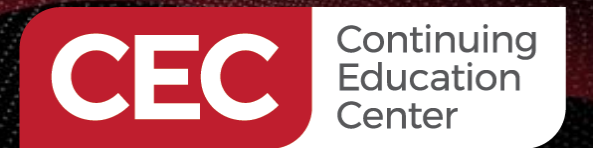

#### Connecting to the Arduino Nano 33 BLE Sense board

Select measurement unit

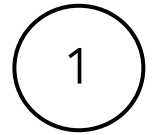

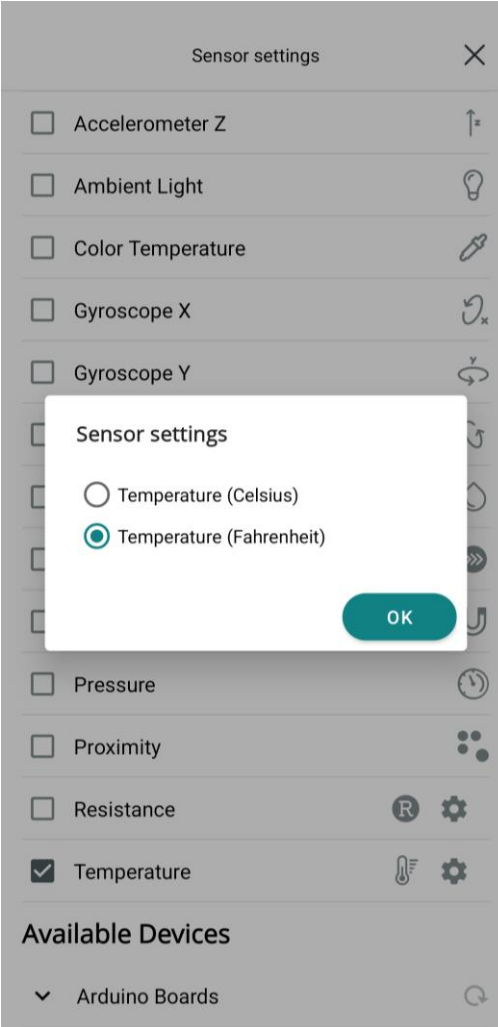

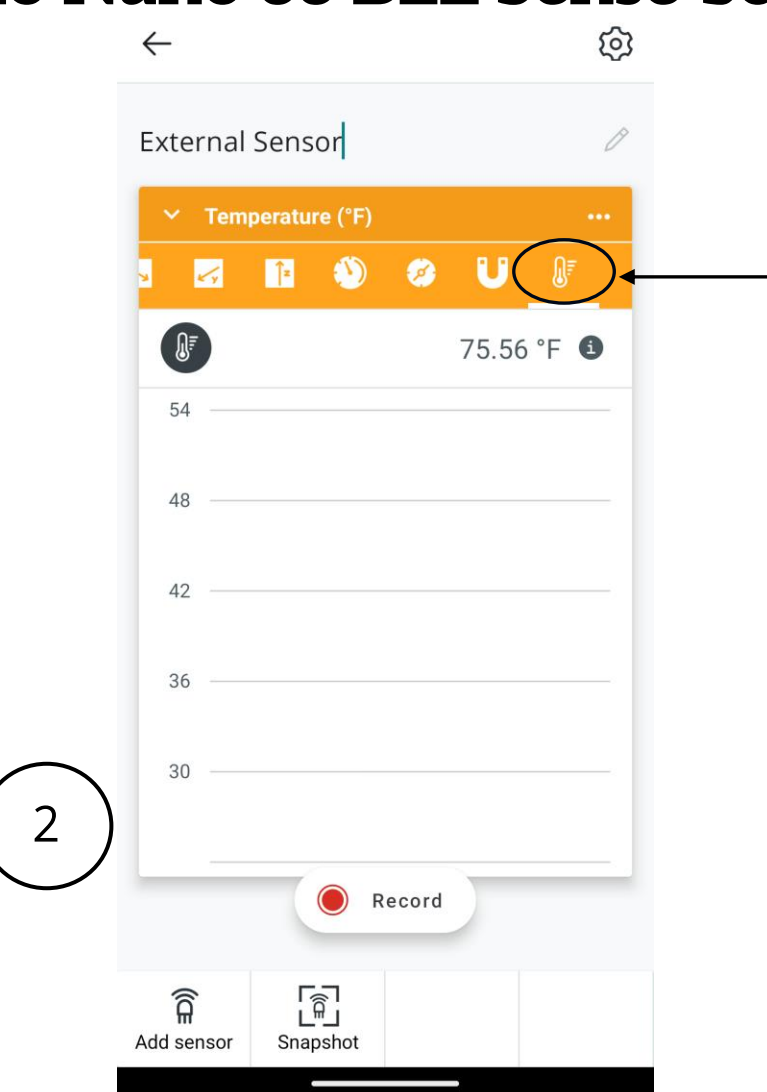

Arduino Nano 33 — BLE Sense Temperature Sensor Icon added to Sensor Card Click the Temperature Sensor Icon to refresh card.

Temperature

reading and plot

will appear on

the Sensor Card.

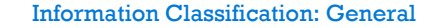

### Connecting to the Arduino Nano 33 BLE Sense board

The Ambient Temperature of a Room value and plot displayed on the Sensor Card.

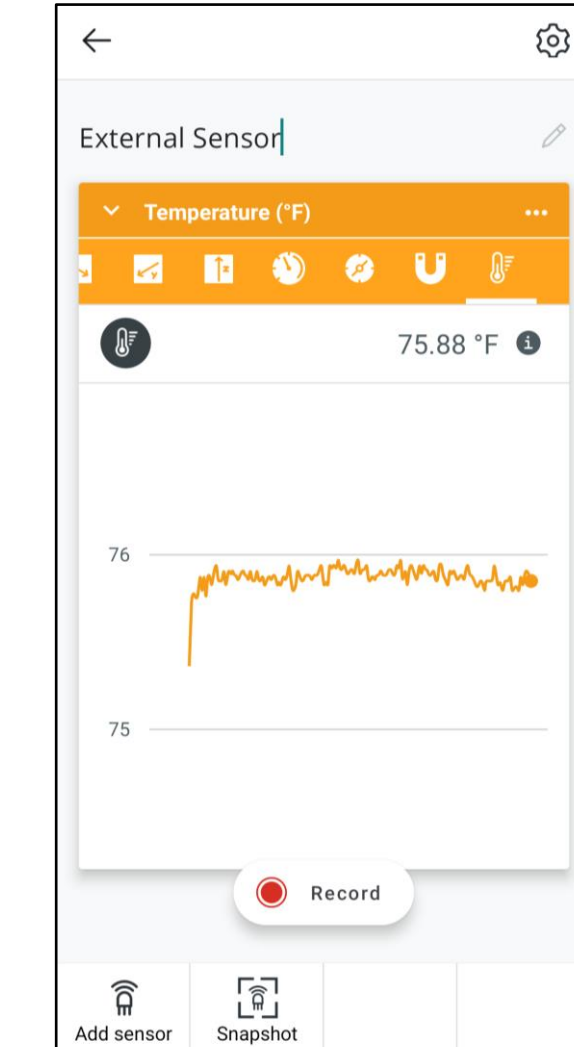

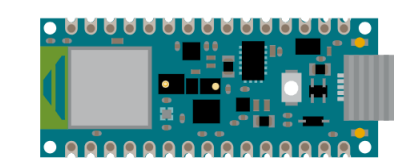

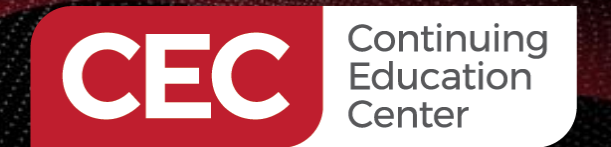

# DigiKey

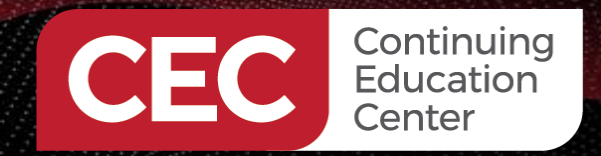

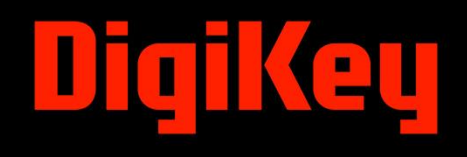

## **Question 5**

### What is the part number for the Temperature Sensor? a) THS221 b) HTD221 c) HTS222 d) HTS221

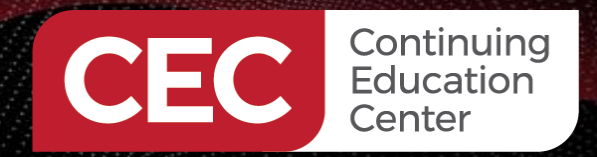

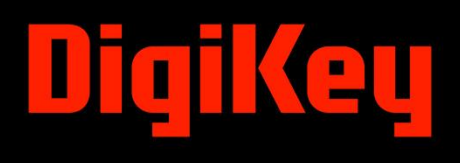

## Thank you for attending

Please consider the resources below:

Arduino. (n.d.). *External sensors*. Retrieved November 5, 2023, from <u>https://science-journal.arduino.cc/sj/module/getting-started-2/lesson/external-sensors</u>

Chua, C.E., & Storey, V.C. (2022). A tutorial on prototyping internet of things device and systems: A gentle introduction to technology that shapes our lives. *Communications of the Association for Information Systems*, 51(34), 327-364.
<u>https://www.researchgate.net/publication/360263045\_A\_Tutorial\_on\_Prototyping\_Internet\_of\_Things\_Devices\_and\_Systems\_A\_Gentle\_Introduction\_to\_Technology\_that\_Shapes\_Our\_Lives</u>

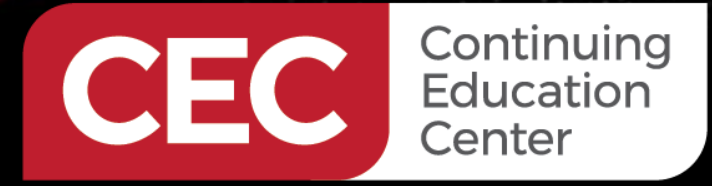

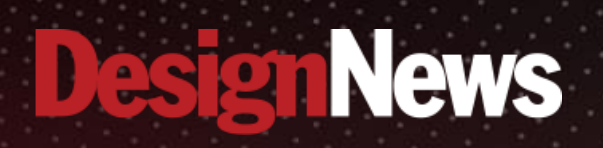

## Thank You

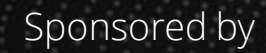

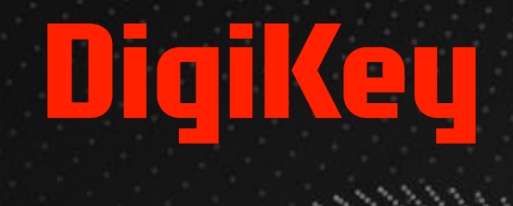

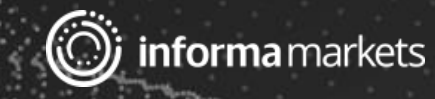